# Chalkable Classroom – For Students

# **About This Document**

This document contains an overview of the Chalkable Classroom Home Portal, which is used by students.

# **Table of Contents**

| Chalkable Classroom – For Students | 1 |
|------------------------------------|---|
| About This Document                |   |
| Table of Contents                  | 1 |
| Basic Navigation                   | 2 |
| Menus                              |   |
| Feed                               | 4 |
| View Items (Assignments)           | 5 |
| Working With Attachments           | 6 |
| Calendar                           | 8 |
| Day Calendar                       |   |
| Weekly Calendar                    | 9 |
| Monthly Calendar                   | 9 |
| Classes                            | 9 |
| Learning Earnings                  |   |
| Messages                           |   |
| People                             |   |
| Settings                           |   |
| Change Password                    |   |
| Reports                            |   |
| Profile                            |   |
|                                    |   |

# **Basic Navigation**

A student may log into Chalkable Classroom through the InformationNOW Home Portal. The same URL is used.

- Navigate to the InformationNOW URL.
- Enter the user name and password and select **Login**.
- After logging in for the first time, the user may be required to enter a new password. Enter the old password and enter the new password twice in the fields provided. Select **OK**.
- Select **Chalkable Classroom** in the upper right hand corner.

| Chalkable     InformationNOV                                                                                                    | Welcome aguirres ! Help   Logout         Student Aguirre, Sherman Antone J         School/Academic Section 123 Jr Sr High Schoo   2016-2017                                        |
|----------------------------------------------------------------------------------------------------|----------------------------------------------------------------------------------------------------|
| Home<br>Home Page                                                                                                    | Aguirre, Sherman Antone JR > Home > Home Page                                                                                                    |
| School Calendar Student Information Attendance Demographic Discipline Fees Grades Requests Schedule Reports Comprehensive Progress Report Card Standards Report Card Unofficial Transcript System Preferences Settings | <pre>4/19/2017 Wekcome Back Wekcome back from spring break. We hope you had a great time. There are only 5 weeks remaining of this school year so let's make the best of it!</pre> |

• The Chalkable Classroom home page will display. The screen contains three sections – **Header** at the top, **Menu** on the left and **Feed** in the center.

| Your classes                                                                                                    | nalkable                                                                                                    | Search for people<br>or items                                                                                                    | Check your<br>messages  | Log out or<br>go to INOW     |
|----------------------------------------------------------------------------------------------------|----------------------------------------------------------------------------------------------------|----------------------------------------------------------------------------------------------------|-------------------------|------------------------------|
|                                                                                                    | Feed<br>Total and the set of the set of the se | score surverse<br>r only<br>li to do                                                                                                    | e /                     | Print or filter<br>this list |
| Menu<br>tabs                                                                                                    | Pre-Test 10th Grade Ext Statement      Test 1     Ext Statement      Test 2     Statement      Test 2     Statement      Statement              | This is the year leaf to all thing and instances. Therefore,<br>This is have view for compare assess to complete, please also,<br>waters is a pressore | ı.                      | Your<br>assignments and      |
| E SALAN SALAN SA | Humchne Wannig High Adres Assessment Gammar 1 extrame Hatfield/Accoy extrames Grammar 2                                                                                                    | norma kundan presenta na ten set Case, Gal Case<br>Ing pres valences<br>Ing pres valences                                                              | .in<br>85/100<br>80/100 | other<br>announcements       |

### Menus

Select from the following menu options:

- <u>Search</u>: Search <u>Q</u> people and items (activities/assignments).
- **Notifications**: Select the **list** icon to view recent messages from your teachers.
- **Exit**: Select your name to sign into *Information***NOW** or **Log Out** of Chalkable Classroom.
  - **InformationNOW**: Close Chalkable Classroom and return to *Information*NOW.
  - **Log Out**: Select **Log Out** to close both Chalkable Classroom and *Information***NOW**.

ŵ

R

Ľ

Á

 $\times$ 

1

- Feed Feed: View items such as assignments, quizzes and more.
  - Printer Icon: Print a list of items.
  - **Feed Tools**: Mark a group of items done. Filter the list below by grading period, activity types. Also sort the list in date order ascending (Earliest) or descending (Latest).
- Apps Apps: Access apps that can help you understand content. Only available for Study Center users.
- Assessment Assessment: View/take online assessments. Only available for Study Center users.
- Calendar Calendar: View items like assignments in a calendar view.
- Classes <u>Classes</u>: View your classes along with attendance, discipline and grades.
- **LE (Learning Earnings)**: Open the Learning Earnings website.
- Messages Messages: View, send and delete messages.
- **People**: View teachers and classmates.
  - Study Center
- <u>Study Center</u>: See how you are performing in classes and take practices in to increase understanding.

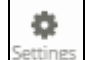

• Settings: Change password or view your profile.

## Feed

View items for a selected class or for all classes.

|                                    | View act<br>or cho | vities for All classes<br>ose a single class                                                                                                    |                                                    |                                   |
|------------------------------------|--------------------|----------------------------------------------------------------------------------------------------|----------------------------------------------------|-----------------------------------|
|                                    | © chci             | kable                                                                                                    |                                                    |                                   |
| Filder the list to                 | < AI Acc           | unter Proto G. E. Alth. Marris Statin                                                                                                    | Print this list                                    |                                   |
| all activities or                  | Feed               | Feed                                                                                                    |                                                    | Feed tools                        |
| just those that<br>are still to do | Assessment         | To Do All           Mark Done         *         2nd Nine Wee *         All Types         *         Due Date: Ear *         Clear Filters                                                                                                    | Join the                                           |                                   |
|                                    | Calendar           | Chapter 3 Problems     At the end of C     T2/6/16 Daily     Alg la 21008.00                                                                                                    | hapter 3, answer problems 1-12                     | This assignment                   |
|                                    | Classes            | II 1040EZ Worksheet Complete a 10<br>127715 Daily Accounting 14080                                                                                                    | 40 EZ form using the personal data provided. 21/25 | has an attachment<br>(paper clip) |
|                                    | LE                 | Chapter 5 Review Questions     25     12/7/15 Daily     Accounting 14886                                                                                                    | 23/25                                              |                                   |
|                                    | Messages           | If Test on Chapters 1 - 5 Will cover all at 12/8/16 Mine Weeks Test: Alg U 21/06 Mine Weeks Test: Alg U 21/06 Mine Weeks Test: Alg U | reas highlighted in the attached document.         | this assignment<br>(23 out of 25) |

- <u>**Classes**</u>: All of your classes are listed at the top of the screen. Choose one class to filter the list below to items for only that class or select to view all items for **All** classes.
- Filter List (ToDo vs. All): Select to filter the list to only items (activities) that have not yet been marked as *Done (ToDo)* or *All* items:
- <u>Item</u>:
  - **Ribbon**: Gray if the item has not been marked *Done*. Gold if marked *Done*. Choose the ribbon icon to toggle between *Done* and *ToDo*.

Note: Items that have been marked *Done* will not display if the list is filtered to *ToDo* only.

- o **<u>Item Name</u>**: The brief description of the item.
- **Due Date**: The date the assignment is due.
- o **<u>Category</u>**: The type of assignment displays next to the due date (ex. *Homework*, *Test*, *Quiz*, *Project*).
- **Long description**: Displays a longer description of the assignment if the teacher entered one.
- **<u>Class Name, Number and Section #</u>**: The name of the class along with the course and section number displays below the long description.
- o <u>Flags</u>:
  - <u>Class Discussion</u> Displays if the item or lesson plan includes a class discussion.
  - **<u>Attachment</u>** : Displays if there is an attachment. Hover to view a list of files attached to the item.
  - **<u>Graded</u>** Displays if the item is graded. Hover to see total points possible.

# **View Items (Assignments)**

Access items from several different screens to view details including the score received for the item.

- Option 1: Choose **Feed** under the *Menu* on the left and select an assignment.
- Option 2: Select an item from the monthly calendar view by selecting **Calendar** from the *Menu* on the left.
- Options 3: Choose **Grades** under the *Menu* on the left and select an assignment.

Note: Only recently graded items will display in the **Grades** menu.

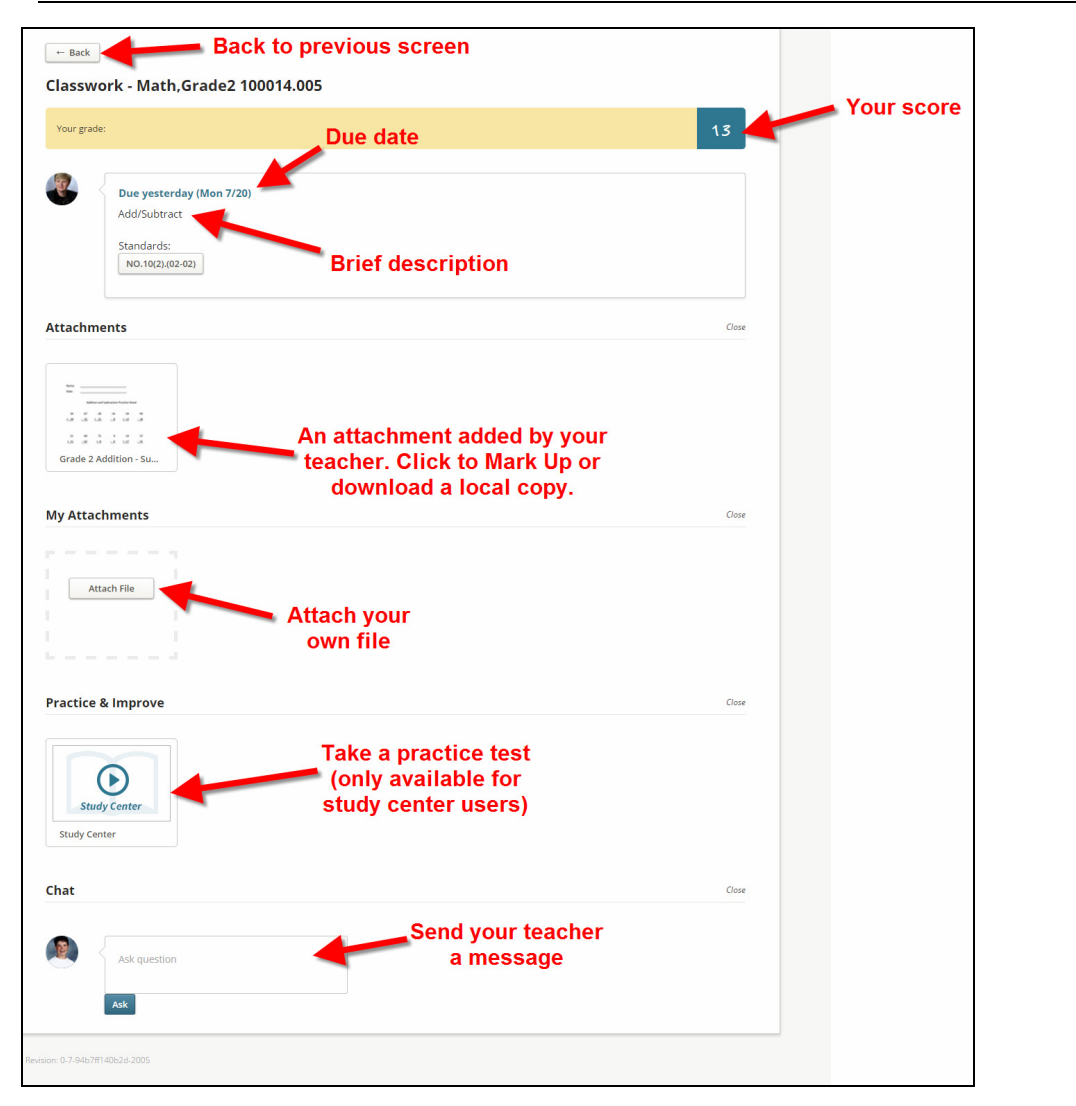

- **Back**: Go back to the previous screen.
- **<u>Class Name/Number</u>**: The name of the class and number assigned by the school.
- **Your Grade**: Your grade, along with any comment entered by the teacher, will display just above the description.
- **Due Date**: The due date of the assignment.

- **Description**: A brief description of the assignment.
- **<u>Standard</u>**: Displays the standard that was assigned to this assignment by the teach. Hover over the standard number to view the description.
- <u>Attachments</u>: If the teacher attached a file or an app to the assignment, icons will display just below the description. Hover over the attachment to view the name. See "Working With Attachments" below for more details regarding attachments.
- <u>My Attachments</u>: Add your own attachment to this assignment. When you attach an item your teacher will receive a message letting them know you have added a file.
- **Practice & Improve**: For Study Center users only. Choose to take a practice test to help improve your knowledge in this area.
- **<u>Chat</u>**: Send a message to your teacher. Enter the message and choose **Ask**.

## **Working With Attachments**

#### Files

Teachers may attach files to items. Items can be PDFs, DOCs or other files. To open a file, hover over the attachment icon and select **Open**.

| Att | chments             | Close |
|-----|---------------------|-------|
| _   |                     |       |
| G   | ade 2 Addition - Su |       |
|     |                     |       |
|     |                     |       |
|     | Open (h)            |       |
|     | Open (hg)           |       |

The attachment will display in a new window.

| Click to download copy of the attachment locally | Insert comment/<br>annotate        | Click here to annotate<br>copy of the file withou<br>downloading | a<br>t                 |
|--------------------------------------------------|------------------------------------|------------------------------------------------------------------|------------------------|
| Zoom in/out                                      | Name:<br>Date:                     | ten (文)                                                          | Close<br>the<br>screen |
|                                                  | Addition and Subt                  | raction Practice Sheet                                           |                        |
|                                                  | 34 67 28                           | 14 54 49                                                         |                        |
|                                                  | + 10 - 32 + 22                     | <u>- 0 + 13 - 10</u>                                             |                        |
|                                                  | 21 84 72                           | 9 14 37                                                          |                        |
|                                                  | <u>+ 11</u> <u>- 62</u> <u>+ 8</u> | <u>- 6 + 17 - 31</u>                                             |                        |
|                                                  | 43 + 11 =                          | 81 - 9 =                                                         |                        |

• **Download Attachment**: Select to download the attached file. Depending on the browser used select to **Save** the file to the desired location. The user may then review the file and follow instructions per the teacher.

- **Zoom**: Choose to zoom in or out.
- **Page Forward/Back**: Select the arrows to view additional pages.
- Mark Up: Choose to Mark Up (annotate) the attachment. A mark up screen will display.
  - **<u>Comment</u>**: Select to hide/display the comment options.

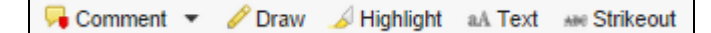

Note: When a user adds any type of annotation/comment a **Delete** option will display directly below to allow the user to delete the annotation.

- Select the comment type to enter:
  - > **<u>Point Comment</u>**: Inserts a line to the text with a comment box off to the right.

|    | Tips For Writing A Children's Book                                                                                                    |                           |
|----|----------------------------------------------------------------------------------------------------|---------------------------|
| 1. | Get inspired. You can write a book about your Uncle Bob or Aunt Edna. Many writers use ideas<br>they get from they ve had. If you are a teenager and have a chance to go to the mall or<br>some other public space; sit and watch people (watch how they interact with others or even | Ivy: This was a great tip |

Area Comment: Draw a text box around a section of the file with a comment off to the right.

|    | through the mail is really a CIA agent, and she s tracking an international jewel thier.                      |   |                                    |
|----|----------------------------------------------------------------------------------------------------|---|------------------------------------|
| 2. | Find kids like you. Maybe a teacher will help you organize a writing group. The idea behind this              | L | Ivy: I would be very interested in |
|    | is that you will all write what you want, on your own time, not for an assignm <mark>e</mark> nt. Then, bring |   | joining a writing group            |
|    | your writing to the group meeting (once or twice a month.) Pass the writing around, giving                    |   |                                    |

**Text Comment**: Highlight a line of text with a comment off to the right.

| 3. | Check out some writing websites for kids. http://HarperTeen.com contains a cool site for teen | lvv: | I couldn't access this site |  |
|----|-----------------------------------------------------------------------------------------------|------|-----------------------------|--|
|    | writers. http://Smartwriters.com has a section devoted to young writers.                      | -    |                             |  |
|    | http://TheWriteSource.com is from a textbook publisher, but is a great resource if you dig    |      |                             |  |

With a text comment, the user has an option to delete the comment or reply to a comment from a previous user.

Note: If using Text Comment, the user also has the option to select the color of highlighting to use. Highlight tool:

Draw: Allows the user to draw a circle, square, etc. around any section of the attachment. Select the desired color from the Draw tool menu
 Draw tool: Draw tool: Once an item is drawn the user may indicate the mark is complete or delete the drawn item.

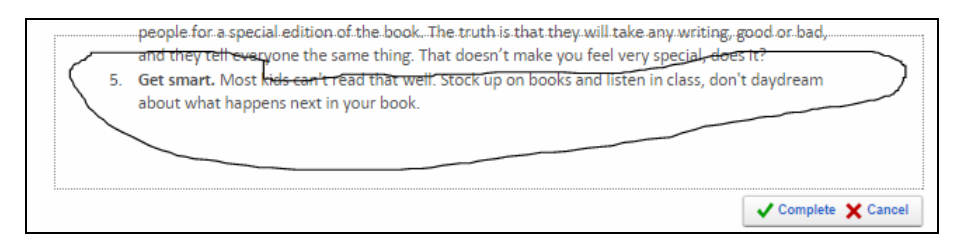

Highlight: When selected a highlight tool will display. Select the preferred color of highlighting from the available list
 Highlight tool: and use the tool to highlight a section of the file.

- Check out some writing websites for kids. http://HarperTeen.com contains a cool site for teen
  writers. http://Smartwriters.com has a section devoted to young writers.
  http://TheWriteSource.com is from a textbook publisher, but is a great resource if you dig
  through the site. If you search http://Scholastic.com for a section a section a section are not publiched.
- <u>Text</u>: Select to insert text into a document. When selected a Text Tool menu will display allowing the user to select the color of the text and font size
   <u>Text tool</u>: <u>Improved</u>.
- <u>Strikeout</u>: Allows the user to strike out text within the file and insert a comment. When selected a Text Tool menu will display allowing the user to select the color of the text and font size
   Text tool: 14pt 14pt 1000
  - help.
     Couldn'l access this site.

     3. Check out some writing websites for kids. http://Harper Gen com contains a cool site for teen writers. http://Smartwriters.com has a section devoted to young writers. http://TheWriteSource.com is from a textbook publisher, but is a great resource if you dig through the site. If you search http://Scholastic.com for a section called "Write It," you will find ways to improve your writing, chat with other young writers, and even get published.
- <u>Saving Changes</u>: Each time the user selects **Mark Up** and edits the file a copy will be saved as an attachment on the item. You don't need to choose **Attach File**. The file is already saved and a notification has been sent to your teacher letting them know the file has been marked up.

Note: Choose the red  $\mathbf{X}$  next to an attachment to remove the attachment.

• <u>**Teacher Markups**</u>: When you select the **X** in the upper right hand corner to save the changes with your marks/annotations, the teacher will receive an automatic notification that the file has been marked up. Your teacher can then mark up the file. If they mark up the file and save it you will get a notification letting you know the file has been changed by your teacher. You can select the notification to see the changes made by your teacher.

## Calendar

Three calendar views are available – a daily, weekly or monthly calendar. To access the calendar, select the **Calendar** option under the menu on the left.

- **Day/Week/Month**: Select to view a day, week or month based calendar.
- **<u>Previous/Next</u>**: Choose arrows on either side of the week  $\leq$  January 18 24  $\geq$  to scroll to the previous or next week.
- <u>Sections</u>: At the top of the screen, select to view *All* classes or choose a single section to filter the calendar below to just items for the selected class.

## **Day Calendar**

• **Class**: Each class (subject taught) will display in a separate column for each day. Hover over the class to view the entire class name. Choose the class name to view the assignments for the day and selected class. Select the teacher name to view the teacher information. Choose the name of the assignment to view score details.

## Weekly Calendar

The weekly calendar displays the items (activities) for the week. The current week will display by default. Each activity will display in the column for the day it is due across from the class period. Hover over the assignment to view the entire name. Choose the assignment name to view full name. Select the name to view the score details.

## **Monthly Calendar**

The monthly calendar displays the items (activities) for the month. Days with assignments will appear with a dot. The current month will display by default. Choose the dot to view the activities for the day. Select the assignment name to view the score details.

## Classes

The Classes tab displays a list of the student's classes.

| Feed       | Classes              |                        |        |              |            |           |  |
|------------|----------------------|------------------------|--------|--------------|------------|-----------|--|
| Assessment | τ                    |                        |        |              |            |           |  |
|            | Class                | Teacher                | Period | Attendance % | Discipline | Grade Avg |  |
| Calendar   | PE Boys              | Teacher HS 02, Jane    | 1      | 98           |            | 94        |  |
| A          | WEB SITE DEVELOPMENT | Teacher HS 20, Marty   | 2      | 98           | 0          | 86        |  |
| Classes    | Physics              | Teacher HS 17, Vicki   | 3      | 98           | •          | 85        |  |
| LE         | English 12           | Teacher HS 07, Derrick | 4      | 98           | •          | 100       |  |
|            | Government           | Teacher HS 01, Chuck   | 5      | 98           |            | 90        |  |
| Messages   | D Spanish IV         | Teacher HS 14, Sharon  | 6      | 98           | 0          | 90        |  |
| People     | Calculus             | Teacher HS 15, Danny   | 7      | 98           | 0          | 85        |  |
|            | Chorus               | Teacher HS 14, Sharon  | 8      | 98           | 0          | 100       |  |
| Settings   |                      |                        |        |              |            |           |  |

• **<u>Grading Period</u>**: Choose the drop down arrow to filter the list of classes to a specific grading period.

| Classes |    |
|---------|----|
| 3       | *  |
| 1       | 35 |
| 2       |    |
| 3       |    |
| 4       |    |

- **<u>Class Column</u>**: The section name for the classes. Select the class name to see the **Class Profile**.
- **Teacher Column**: The last, first and middle name of the section primary teacher.
- **Period**: The period of the day that the class meets. This will vary depending on the way the school has scheduled the student.
- <u>Attendance % Column</u>: The percent (%) present for the class. Hover over the attendance total to see the total number of enrolled students and the total absences for the current day.

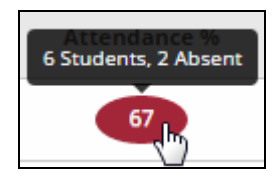

- **Discipline Column**: The number of infractions entered by the teacher for the current date.
- <u>Grade Avg Column</u>: Current running average for the student in this class. Select the number to view the student's grades for this class.

Note: Not all assignments may display depending on how the teacher has set up their grade book. Check with the teacher for any questions.

# **Learning Earnings**

Learning Earnings is a system to enhance school culture by noting and rewarding positive behavior of students. The Learning Earnings tool aims to improve behavior school wide through the combination of new administrative tools, professional development, and on-going analysis and monitoring of student performance. Refer to the *Learning Earnings* - *Getting Started* Quick Reference Guide for more details.

## Messages

The main view is accessed by selecting **Message** under the *Menu* on the left.

Note: Only available if messaging is enabled. Also, this is not an email but a message system within Chalkable Classroom. The recipient must be a Chalkable Classroom user and must log into Chalkable Classroom to see the message.

| GC               | halko    | ble                                     |                                                                                     | ۹ | 🛉 GARY EDWARDS 👻 |
|------------------|----------|-----------------------------------------|-------------------------------------------------------------------------------------|---|------------------|
| < AI             | PE Boys  | CAT270 Physics Erg 12 Gov               | Soan IV Calculus Circrus Econ                                                       |   |                  |
| 4                | Fee      | d                                       | Choose Messages tab on                                                              |   |                  |
| Feed<br>Assessme | To<br>Ma | Do All rk Done • Any Time • Au spes     | the left or select the number<br>next to your name<br>Uue Date: Lat * Clear Filters |   | - B              |
| Calendar         |          | Dressing Out<br>3/10/17 Participation   | PC Boys 240003aa.001                                                                |   | 430/450          |
| Classes          |          | History of Government 1                 | Gov 230041.002                                                                      |   | 90/100           |
| LE               |          | History of Government 2<br>2/28/17 Test | Gov 230041.002                                                                      |   | 90/100           |
| Message          | 5        | Soccer Test<br>2/10/17 Tex              | PC Boys 240003ax.001                                                                |   | 90/100           |

- **Inbox**: View all incoming messages.
- **Sent**: View only sent messages.
- **<u>New Message</u>**: Create a new message.

|          | New message |  |
|----------|-------------|--|
| To:      |             |  |
| Subject: |             |  |
| Body:    |             |  |
|          |             |  |
|          |             |  |
|          |             |  |
|          |             |  |
|          |             |  |
|          |             |  |

- **To**: Enter part of the name of the message recipient. A list of users matching the criteria will display. Select the recipient from the list.
- **<u>Subject</u>**: Enter a brief subject line for the message.
- **Body**: Enter the content of the message.
- Choose Send Message.
- <u>All Academic Years</u>: Select the drop list <u>All Academic Ye...</u> to filter the list of messages to a specific academic school year.
- <u>Filter List</u>: Enter search criteria to locate a specific message.
- **Delete**: To delete a message, place a check next to the message and choose **Delete**.
- **<u>Read/Unread</u>**: To mark messages as read or unread place a check next to the message and choose **Read** or **Unread**.
- <u>All/Parent/Student/Teacher/Admin</u>: Filter the list of messages to those received from *All* users, *Parents*, *Students*, *Teachers* or *Chalkable Admin* users.
- <u>Scroll</u>: To scroll through messages use the <sup>|| | | | | Page 1</sup> of 1 → <sup>||</sup> options.

## People

The **People** menu allows the user to view the people associated with their classes including teachers and classmates.

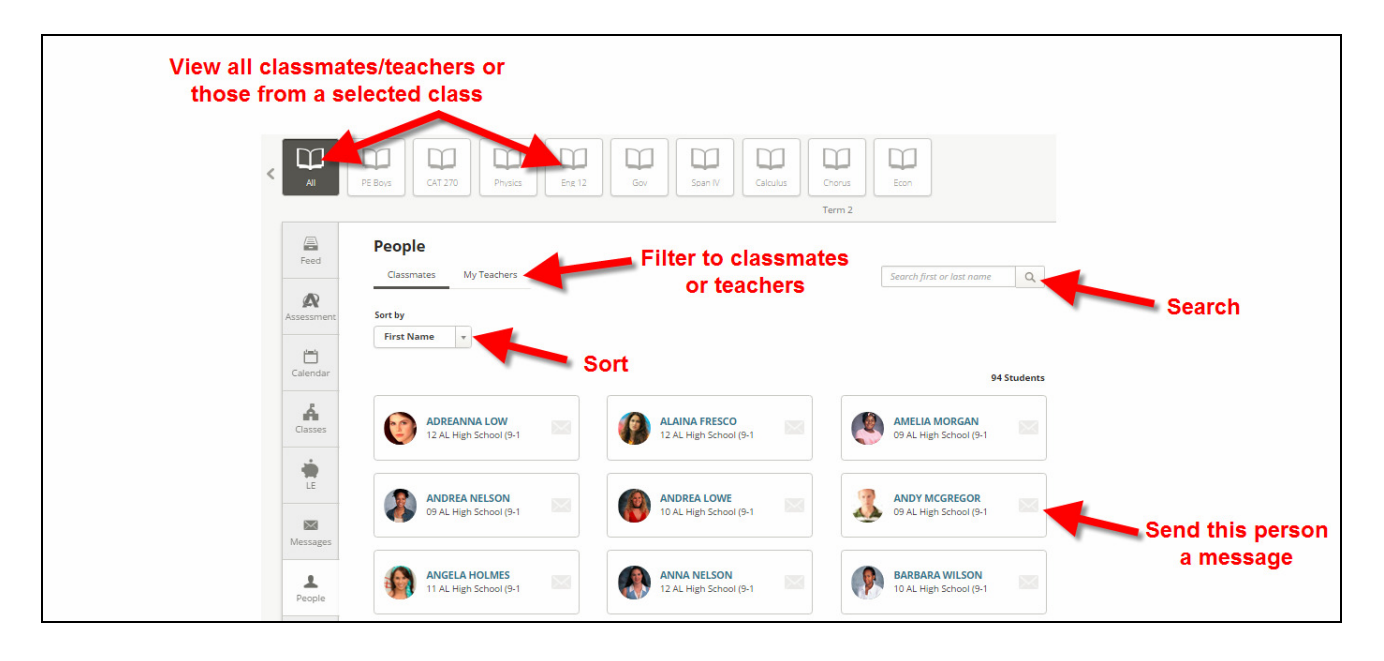

- <u>Sections</u>: At the top of the screen, select to view *All* sections or choose a single class to view the people for just that section.
- **<u>Classmates/My Teachers</u>**: Filter the list to just classmates or just teachers.
- First/Last Name: Sort the list by first or last name.
- <u>Search</u>: Enter search criteria to filter the list. For example, to only display people with a last name of Anderson, enter Anderson in the **Search** field.
- **<u>Count</u>**: The count of people in the list below.
- **Message** Choose the envelope icon next to a person's name to send them a message.

## Settings

Choose **Settings** under the *Menu* on the left.

### **Change Password**

Passwords are managed in *Information***NOW**. To change a password choose **Go to INOW** and use the option to change password under the *Information***NOW** *Settings* menu on the left.

### **Reports**

Select to access various reports.

### **Profile**

View a user profile. If any changes are needed contact the school office.

- **Now Tab**: View details regarding:
  - Student Location: The class that the student should be in right now based on day and time.
  - **Rank**: Only available for schools that calculate and post class rank.
  - **Attendance**: Shows count of daily absences for the student. Hover over the number to view the total number of absences for the student for each class.

- **Discipline**: Shows the count of discipline records for the student. Hover over the count to view the infraction committed.
- **<u>Recent</u>**: Displays the most recent activity grades that were entered for the student. Hover over to view additional scores.
- **<u>Classes</u>**: Choose a class icon to see the class details.
- **Info**: View student information including the following. Contact the school for any necessary changes.
  - **<u>Student Info</u>**: Includes email address on file at the school, birthday, grade level and more.
  - **Home Info**: Includes student home phone and address
  - **Contacts**: Displays name, email address and more for contacts that have been assigned to students such as mother, father or emergency contacts.
- **<u>Grading</u>**: View current running averages for each of your classes.
- **Schedule**: View your schedule in a day, week or month view.
  - **Day View**: Choose the name of the class to view the class name, teacher, start/end time, day of the week and assignments for the class for that date. Select the teacher name to view the teacher information. Choose the name of the assignment to view assignment details.
  - **Week View**: Hover over the name of an assignment to view the full name. Choose the assignment to view more details. Select the name of the assignment to view the score for the assignment and more details such as attachments, etc.
  - **Month View**: Days with assignments appear with a dot. Choose the dot to view assignments for that day. Select the name of an assignment to see more details including the score for the assignment, attachments and more.
- Attendance: View counts for absences, tardies and days present.
- **Discipline**: View any discipline infractions that have been entered by the teacher or other school staff.
- **Explorer**: For Study Center users. View the student's classes, along with the average for each class ranked from lowest (weakest) average to highest. The name of a standard attached to the item will display. Hover over the code to view the brief description of the standard.
- **Apps**: For Study Center users. View apps that have been purchased.
- <u>Assessment</u>: For Study Center users only. Access online tests (assessments). View Upcoming assessments and take it when it is available. View the Results tab to see your test scores. Refer to the Chalkable Classroom Study Center For Students quick reference guide for more details.
- **Panorama**: For Study Center users only. This is an overview of standardized tests, grades, attendance and discipline. Students can select items to drill down for more details. Refer to the Chalkable Classroom Study Center For Students quick reference guide for more details.